# **Processing ITC data using ORIGIN 5.0**

1. Launch the MicroCal processing software (Origin 5.0 with Microcal ITC

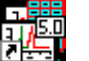

feature) Microcal Inc. ITC.Ink icon on a desktop.

2. The following window appears:

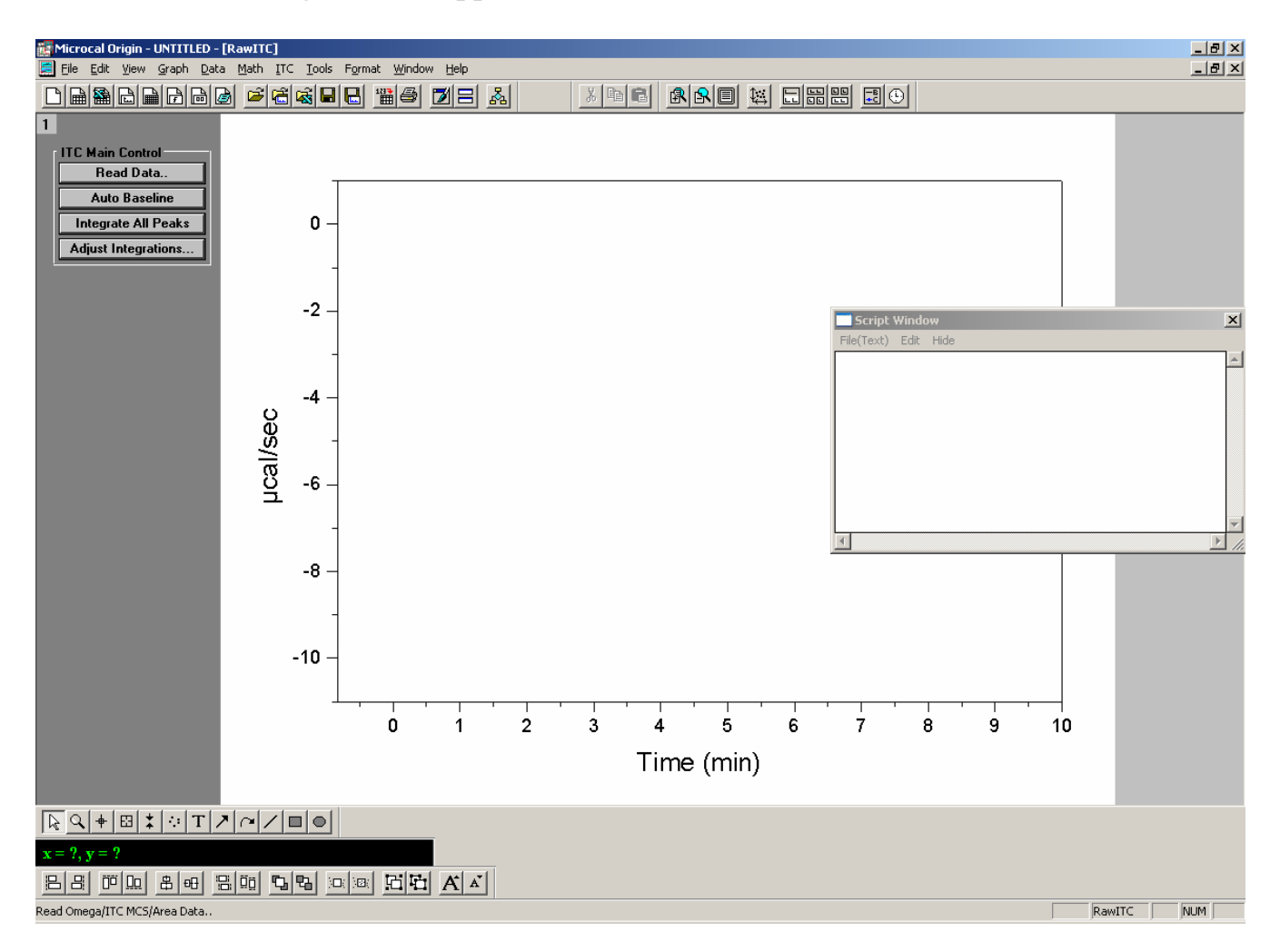

- 3. Click "Read Data" and open the data file : "\*.itc" in this case "RNAse\*\*\*\*.itc"
- 4. Once the data file is loaded, the following window appears:

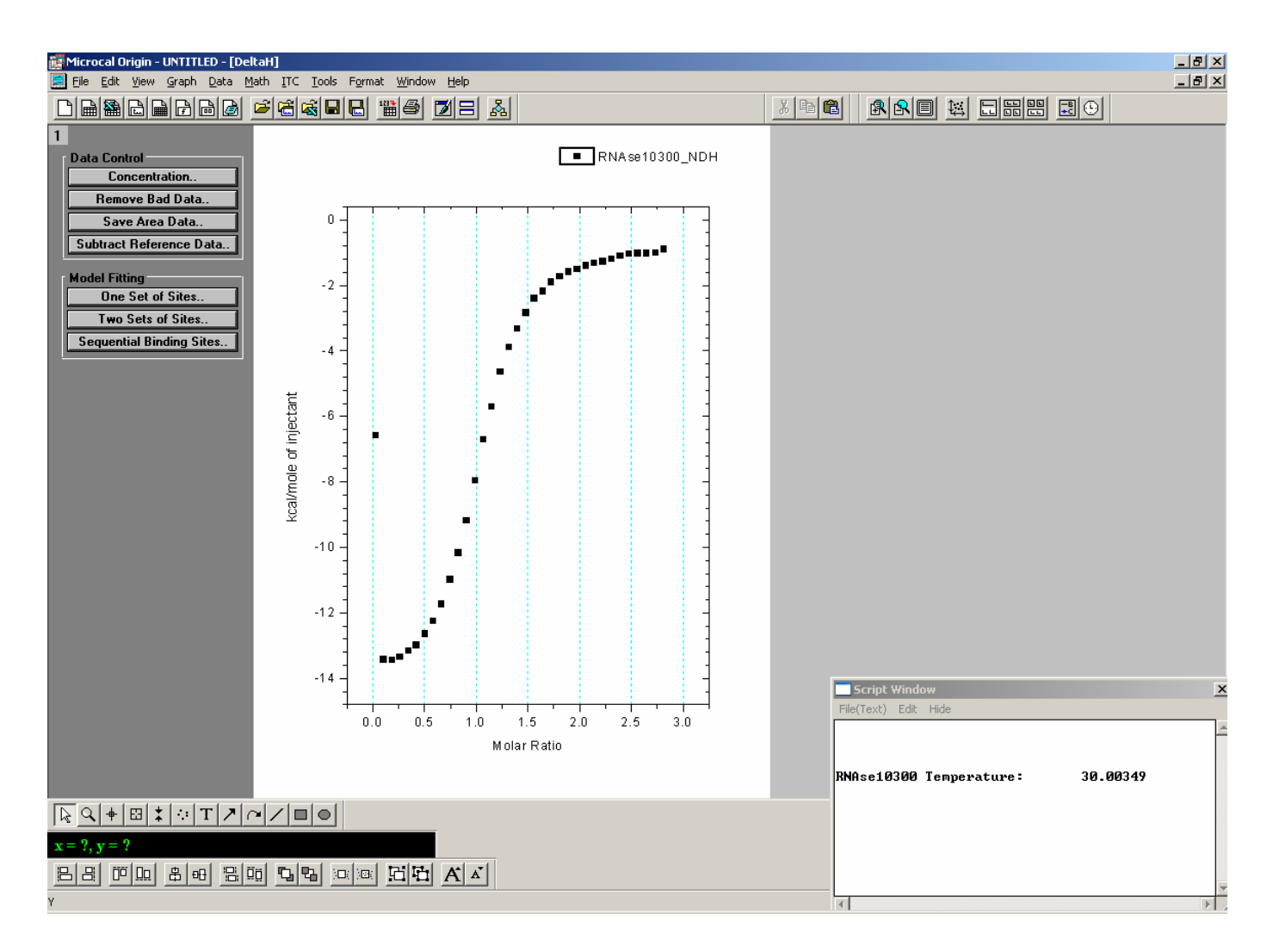

- 5. At this point the data can be corrected for heat of dilution of the ligand (which are the heats observed at the end of titration, where no binding events are happening and majority of heat observed are from dilution of titrant).
- 6. Go to "Window" (on the main tab) "Name of the data file" selection (in this case "window" → "RNAse103007")
- 7. The following window appears:

| Mic      | rocal Origin - UNTI | TLED - [RNA    | \se10300]                       |                    |         |              |                                  |
|----------|---------------------|----------------|---------------------------------|--------------------|---------|--------------|----------------------------------|
| Eile     | e Edit Yiew Plot    |                | ath <u>T</u> ools F <u>o</u> ri | mat <u>W</u> indow |         |              |                                  |
|          |                     |                | ≥ 6 k                           |                    | ) 🗖 🗄   | <u>Å</u>     |                                  |
|          | DH                  | INJV           | Xt                              | Mt                 | XMt     | NDH          |                                  |
|          | M                   | M              | M                               | M                  | X       | M            |                                  |
| 1        | -12.49578           |                | 1 0                             | 0.0504             | 0.02643 | -6576.72582  |                                  |
| 2        | -76.5581            |                | <u>3 0.00133</u>                | 0.05036            | 0.10584 | -13431.24642 |                                  |
| <u> </u> | -/b.b/5/2           |                | 3 0.00532                       | 0.05026            | 0.18542 | 12220 00000  |                                  |
| 4        | -76.03730           |                | <u>3 0.01327</u>                | 0.05015            | 0.20010 | -13167 567   |                                  |
| 6        | -74 03893           |                | 3 0.01723                       | 0.03003            | 0.34507 | -12989 28575 |                                  |
| 7        | -72.08799           |                | 3 0.02119                       | 0.04984            | 0.50539 | -12647.01591 |                                  |
| 8        | -69.89562           |                | 3 0.02513                       | 0.04973            | 0.5858  | -12262.38961 |                                  |
| 9        | -66.87644           |                | 3 0.02907                       | 0.04963            | 0.66638 | -11732.70942 |                                  |
| 10       | -62.58374           |                | 3 0.033                         | 0.04952            | 0.74712 | -10979.60306 |                                  |
| 11       | -57.9531            |                | 3 0.03692                       | 0.04942            | 0.82803 | -10167.20969 |                                  |
| 12       | -52.3641            |                | 3 0.04084                       | 0.04932            | 0.9091  | -9186.68393  |                                  |
| 14       | -45.3917            |                | 3 0.04474                       | 0.04921            | 0.99035 | -7963.4559   |                                  |
| 15       | -32 /19515          |                | 3 0.05252                       | 0.04311            | 1 15333 | -5700 9037   |                                  |
| 16       | -26.51929           |                | 3 0.0564                        | 0.0489             | 1.23508 | -4652.50678  |                                  |
| 17       | -22.25841           |                | 3 0.06027                       | 0.0488             | 1.31699 | -3904.98409  |                                  |
| 18       | -18.94247           |                | 3 0.06413                       | 0.0487             | 1.39906 | -3323.24007  |                                  |
| 19       | -16.17843           |                | 3 0.06799                       | 0.0486             | 1.48131 | -2838.32117  |                                  |
| 20       | -13.72115           |                | 3 0.07183                       | 0.04849            | 1.56372 | -2407.21972  |                                  |
| 21       | -12.47567           |                | 3 0.07567                       | 0.04839            | 1.64629 | -2188.7138   |                                  |
| 22       | -10.91302           |                | 3 0.0795                        | 0.04829            | 1.72903 | -1914.56508  |                                  |
| 23       | -9.00032            |                | <u>3 0.00332</u><br>3 0.08713   | 0.04019            | 1 89502 | -1594 59175  |                                  |
| 25       | -8,59761            |                | 3 0.09094                       | 0.04799            | 1.97826 | -1508.35218  |                                  |
| 26       | -8.0037             |                | 3 0.09473                       | 0.04789            | 2.06167 | -1404.15791  |                                  |
| 27       | -7.57929            |                | 3 0.09852                       | 0.04778            | 2.14525 | -1329.70062  |                                  |
| 28       | -7.27702            |                | 3 0.1023                        | 0.04768            | 2.22899 | -1276.6695   |                                  |
| 29       | -6.82534            |                | 3 0.10606                       | 0.04758            | 2.3129  | -1197.42795  |                                  |
| 30       | -6.35986            |                | <u>3 0.10983</u>                | 0.04748            | 2.39698 | -1115.76492  | Script Window                    |
| 31       | -5.97998            |                | 3 0.11358                       | 0.04738            | 2.48122 | -1049.11853  |                                  |
| 32       | -5.86642            |                | <u>3 U.11732</u><br>3 0.12106   | 0.04728            | 2.50503 | -1029.19613  |                                  |
| 34       | -5.78283            |                | 3 0.12479                       | 0.04713            | 2 73495 | -1014 53233  |                                  |
| 35       | -5.15273            |                | 3 0.12851                       | 0.04699            | 2.81986 | -903.98838   |                                  |
| 36       |                     |                | - 0.13222                       | 0.04689            |         |              | RNAse10300 Temperature: 30.00349 |
|          | <b>↓₩</b> [#]\$ \$; | <b> T 2</b>  0 | ·//= •                          |                    |         |              |                                  |
|          | v = ?               |                |                                 |                    |         |              |                                  |
|          |                     |                |                                 |                    |         |              |                                  |
|          |                     |                |                                 |                    |         | 1            |                                  |
| Y        |                     |                |                                 |                    |         |              |                                  |

- Scroll down to the last injections and compute an average value for NDH for the last 5-15 injections; make sure these injections are really of similar heats and represent pure dilution effects; for the RNase103007 file, this value is ~-1073.
- 9. Go to "Math"  $\rightarrow$  "Simple Math" on the main tab.
- 10. The following window appears:

| Math on/between Data Set                                                             |              |                                                                 |  |  |  |
|--------------------------------------------------------------------------------------|--------------|-----------------------------------------------------------------|--|--|--|
| <u>A</u> vailable Data:                                                              | Y:           |                                                                 |  |  |  |
| RNAse10300_DH<br>RNAse10300_INJV<br>RNAse10300_Mt<br>RNAse10300_NDH<br>RNAse10300_Xt | ▲ => Y1:<br> | Help<br>Y=Y1 (+,-,*,/) Y2<br>Y,Y1:data set Y2:data<br>or number |  |  |  |
| RNAse10300BASE<br>RNAse10300BEGIN                                                    | • ОК         | Cancel                                                          |  |  |  |

- 11. Select "RNase\*\*\* NDH" press "=>" button and populated the Y1 window
- 12. Choose the "operator" as "-" and populate the "Y2" window with the average heat of dilution computed in step 8 (for RNase10300, the value is "-1073").

| Math on/between Data Set |                                        |  |  |  |  |  |
|--------------------------|----------------------------------------|--|--|--|--|--|
| <u>A</u> vailable Data:  | Y: RNAse10300_NDH                      |  |  |  |  |  |
| RNAse10300_DH            | ► => Y1: RNAse10300_NDH                |  |  |  |  |  |
| RNAse10300_INJV          |                                        |  |  |  |  |  |
| RNAse10300_Mt            | Y=Y1 (+,-,*,/) Y2                      |  |  |  |  |  |
| RNAse10300_NDH           | Uperator (+ - ") Y,Y1:data set Y2:data |  |  |  |  |  |
| RNAse10300 Xt            | or number                              |  |  |  |  |  |
| RNAse10300BASE           | <u> </u>                               |  |  |  |  |  |
| RNAse10300BEGIN          |                                        |  |  |  |  |  |
| ,<br>                    |                                        |  |  |  |  |  |

13.Click "OK" to subtract the heats of dilution from all measured heats. 14.Change display window to "DeltaH" ("window"  $\rightarrow$  "DeltaH").

the heats should be corrected for heat of dilution as illustrated:

#### **Biophysical Resource**

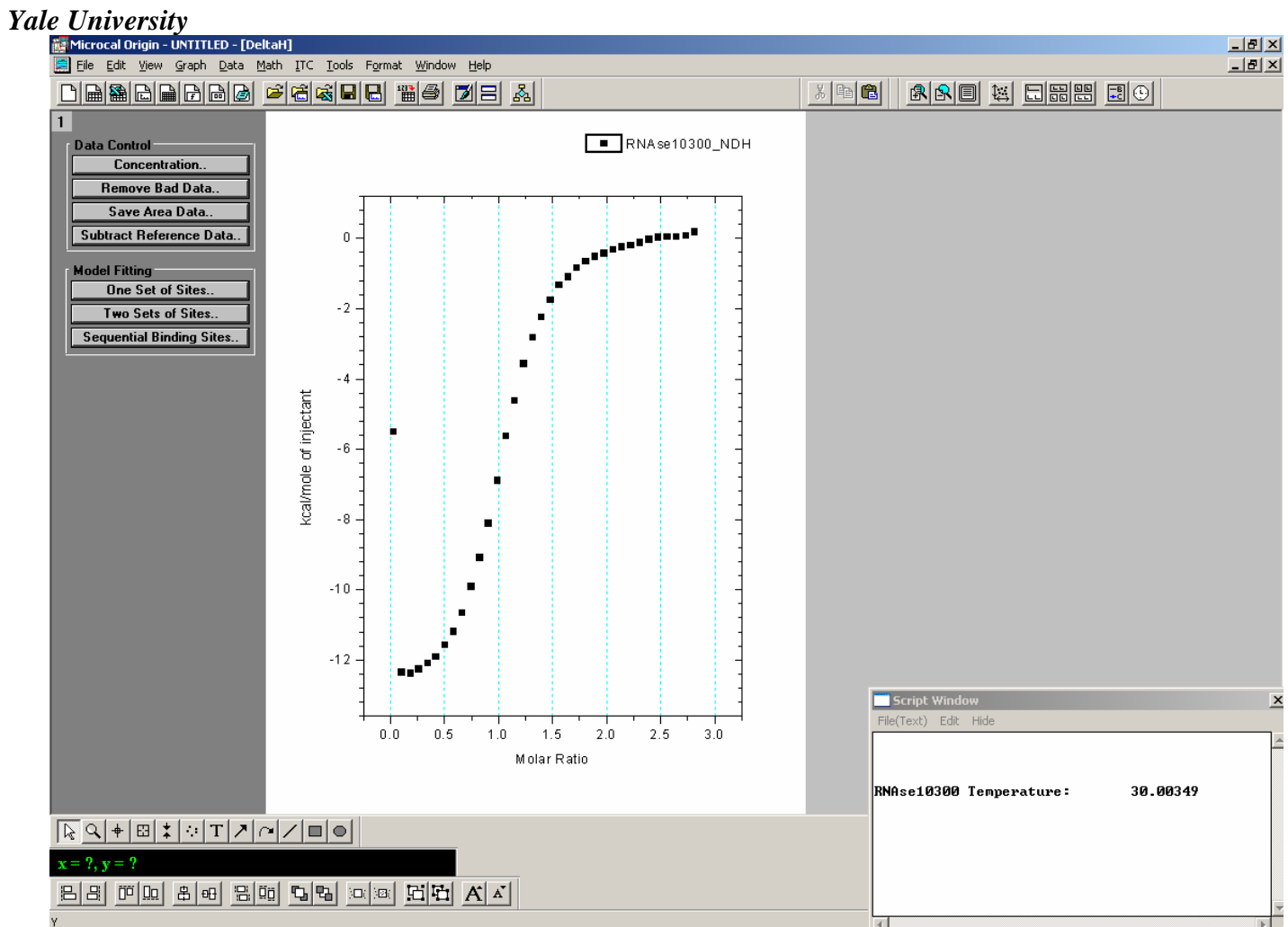

15. You may correct the concentrations at this point if needed, but choosing "Concentration" and changing the values for cell and ligand.

| For Data RNAse10300  | ОК     |  |  |  |
|----------------------|--------|--|--|--|
|                      | Cancel |  |  |  |
| C in Syringe(mM) 1.9 |        |  |  |  |
| C in Cell(mM) 0.0504 |        |  |  |  |
| Cell Vol.(ml) 1.426  | 7      |  |  |  |

16. Remove the results for first injection by choosing "Remove Bad Data" (under "Data Control" section on left hand side); select the data point for the first injection

and hit "enter" key, which should delete the result for first injection:

#### **Biophysical Resource**

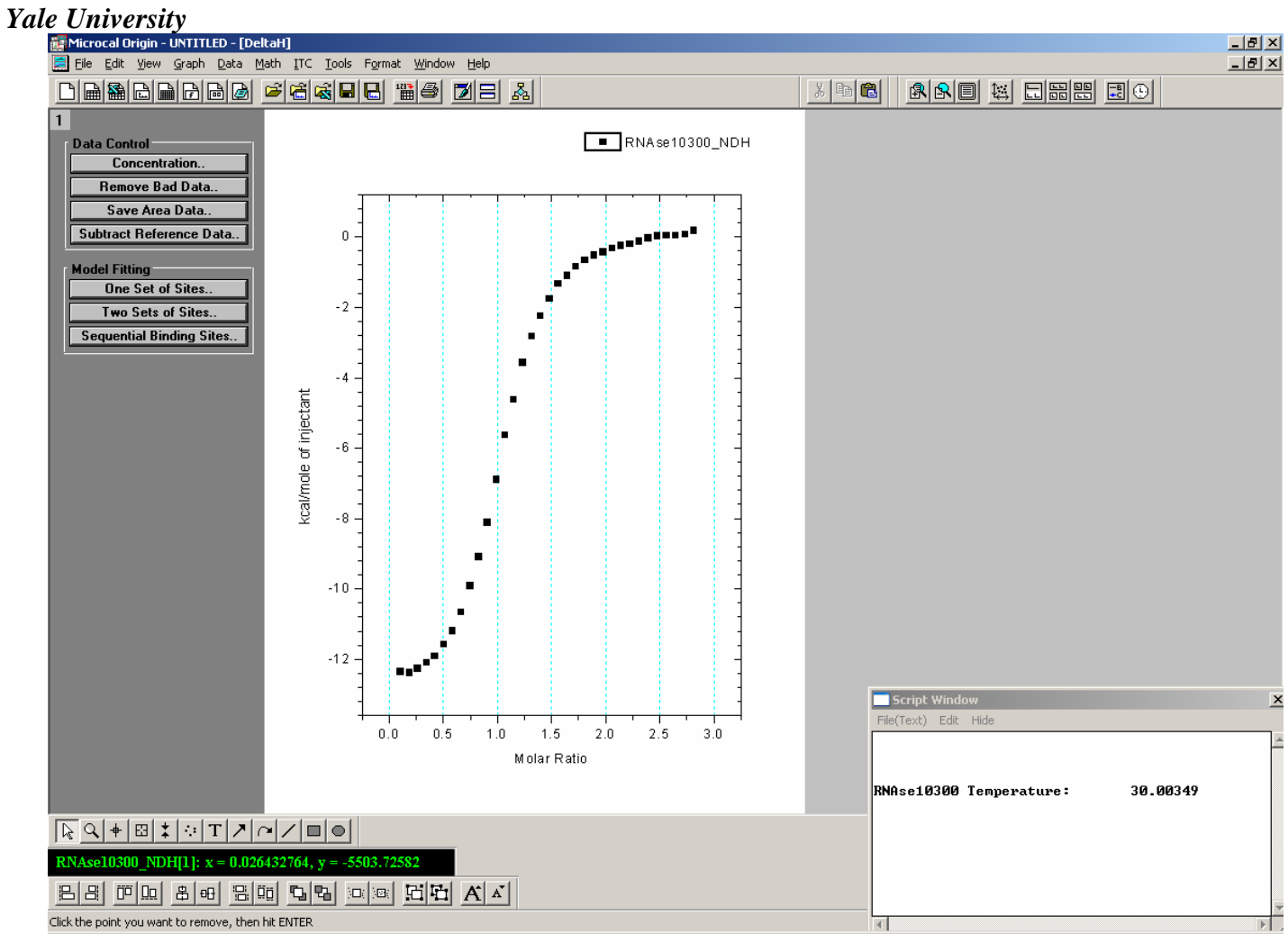

- 17. Now you are ready to choose the model for fitting the data from the "Model Fitting" section.
- 18. For single sets of sites: choose "One Set of sites" and the following window appear:

HHMI Biopolymer – Keck Foundation Biotechnology Resource Laboratory

#### Yale University

| 🔀 NonLinear                                                           | Curve Fitting: A               | itting Sessi | on         | <u> </u>   |  |  |
|-----------------------------------------------------------------------|--------------------------------|--------------|------------|------------|--|--|
| Eunction Action                                                       | on <u>O</u> ptions <u>S</u> cr | ipts         |            |            |  |  |
| fy f                                                                  | ) 🎹 📕                          | 1 🖻 🧭        | <b>161</b> | • <i>*</i> |  |  |
| Parameter                                                             | Value                          | Vary? Ei     | rror De    | pendency   |  |  |
| N                                                                     | 0.9903                         | 🗹 ±          |            |            |  |  |
| К                                                                     | 1.27E5                         | 🗹 ±          |            |            |  |  |
| н                                                                     | -1.444E4                       | 🗹 ±          | -          |            |  |  |
|                                                                       |                                |              |            |            |  |  |
|                                                                       |                                |              |            |            |  |  |
| Press 'Esc' key to stop fitting iterations                            |                                |              |            |            |  |  |
|                                                                       |                                |              |            |            |  |  |
|                                                                       |                                |              |            |            |  |  |
|                                                                       |                                |              |            | -          |  |  |
| Chi-Sqr 1                                                             | Iter. 10 Iter.                 | 10 Simplex I | ter.       | Done       |  |  |
| Enter fitting session and perform nonlinear curve fitting. Basic Mode |                                |              |            |            |  |  |
|                                                                       |                                |              |            |            |  |  |
|                                                                       |                                |              |            |            |  |  |

with the initial guesses computed by the software and the red curve for fitted values displayed on the "DeltaH" window:

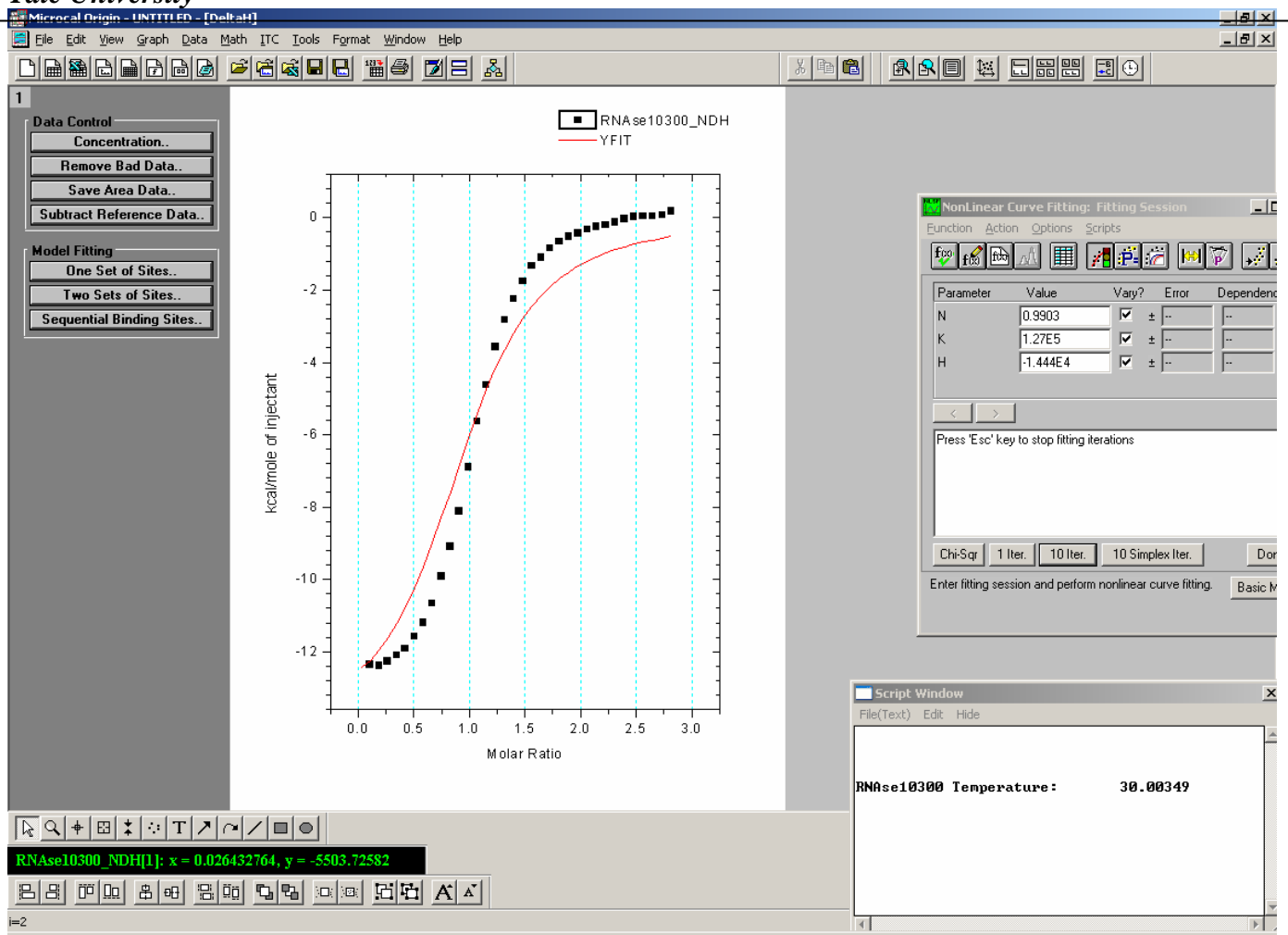

19. Choose "1 Iter." (single iteration and monitor the progression to make sure the fit is converging properly and eventually do "10 Iter." until the Chi-Sqr value does not change with subsequent iterations.

HHMI Biopolymer – Keck Foundation Biotechnology Resource Laboratory

| Biophysical | Resource |
|-------------|----------|
|-------------|----------|

## Yale University

| 😿 NonLinear C                                                                                                    | urve Fitting: Fil | ting Sessio  | on           |                   |  |  |  |
|----------------------------------------------------------------------------------------------------|-------------------|--------------|--------------|-------------------|--|--|--|
| Eunction Action Options Scripts                                                                                                    |                   |              |              |                   |  |  |  |
| fy fg fb                                                                                                    | A 🆩 🖊             | <b>P</b> = 🧭 | <b>KH</b> [] | 7 <b>,</b> ,,,,,, |  |  |  |
| Parameter                                                                                                    | Value             | Vary? Er     | ror          | Dependency        |  |  |  |
| N                                                                                                    | 1.022             | 🗹 ± 0.       | 00501        | 0.3985            |  |  |  |
| к                                                                                                    | 4.768E5           | 🗹 ± 2.       | 279E4        | 0.5399            |  |  |  |
| н                                                                                                    | -1.301E4          | 🔽 ±  87      | 7.06         | 0.6747            |  |  |  |
|                                                                                                    |                   |              |              |                   |  |  |  |
|                                                                                                    |                   |              |              |                   |  |  |  |
| Chi-sqr is not reduced.<br>Chi-sqr = 21843.12441<br>Total 8 rounds in this session<br>(14)Levenberg-Marquardt<br>Chi-sqr is not reduced.<br>Chi-sqr = 21843.12441<br>Total 8 rounds in this session ▼ |                   |              |              |                   |  |  |  |
| Chi-Sqr 1 Iter. 10 Simplex Iter. Done                                                                                                    |                   |              |              |                   |  |  |  |
| Perform a specified number of Levenberg-Marquardt Basic Mode iterations.                                                                                                    |                   |              |              |                   |  |  |  |

20. Choose "Done" and the results will be displayed on the DelatH page:

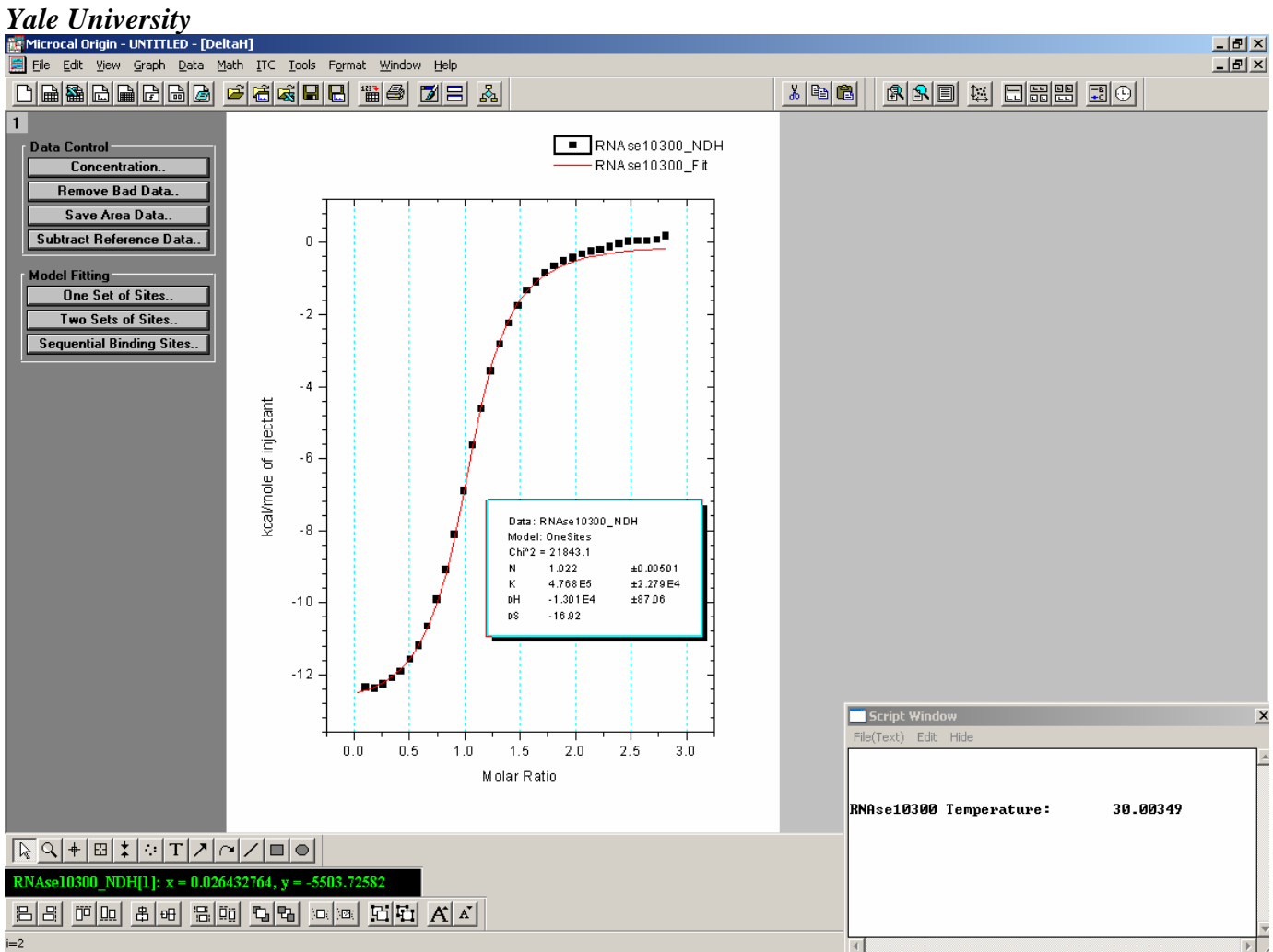